# **MARSHAL REPORTING CONSOLE VERSION 2.5 INSTALLATION GUIDE**

 $\boldsymbol{\lambda}$ 

1 10

Irustwave<sup>®</sup> Smart security on demand

West 12 A Martin

### Table of Contents

| About This Document                                                                                                    | 2                          |
|----------------------------------------------------------------------------------------------------|----------------------------|
| 1 Introduction                                                                                                    | 3                          |
| <ul> <li>2 Supported Installation Types</li> <li>2.1 Standalone Server Installation (SQL Express 2008 R2 Advanced)</li> <li>2.2 Standalone Server Installation (SQL Server 2005, 2008, 2008 R2)</li> </ul> | 3<br>3<br>3                |
| 3 Hardware Prerequisites                                                                                                    | 4                          |
| 4 Software Prerequisites                                                                                                    | 4                          |
| <ul> <li>5 Installation Procedures</li> <li>5.1 Permissions</li> <li>5.2 Standalone Installation (SQL Express Advanced)</li> <li>5.3 Same Server Installation (SQL Server 2005 or 2008)</li> </ul>         | 5<br>5<br>8                |
| <ul> <li>6 Appendix: Enabling IIS</li> <li>6.1 Windows Server 2008 or 2012</li> <li>6.2 Windows Vista</li> <li>6.3 Windows Server 2003</li> <li>6.4 Windows XP</li> </ul>                                  | 11<br>11<br>12<br>13<br>13 |
| About Trustwave                                                                                                    | 15                         |

All rights reserved. This document is protected by copyright and any distribution, reproduction, copying, or decompilation is strictly prohibited without the prior written consent of Trustwave.

## About This Document

Marshal Reporting Console (MRC) is a server-based tool that allows you to create reports on data logged by MailMarshal SMTP (SEG), MailMarshal Exchange (ECM), and WebMarshal. You can report on system activity, threats, and blocked or quarantined items.

This document applies to MRC 2.5. It provides information about supported environments and prerequisites, as well as instructions for installation of the product.

• MRC 2.5.4 is updated with support for installation on Windows 2012 and 2012 R2.

For usage instructions, see the product Help. For late-breaking information and change history, see the Release Notes included with the product.

#### Introduction 1

Marshal Reporting Console is a server-based tool that allows you to create reports on MailMarshal SMTP (SEG). MailMarshal Exchange (ECM), and WebMarshal system activity, threats, and blocked or quarantined items.

#### Supported Installation Types 2

You can install Marshal Reporting Console in a number of scenarios. Trustwave suggests type 1 below as a free solution for most customers and trial installations. Type 2 below can be used by larger organizations that have the appropriate infrastructure and SQL Server licenses.

You can upgrade seamlessly from Marshal Reporting Console 2.1 to Marshal Reporting Console 2.5. For more information about upgrading, see the Release Notes.

#### 2.1 Standalone Server Installation (SQL Express 2008 R2 Advanced)

- Install IIS, SQL Express Advanced Edition with Reporting Services and Marshal Reporting Console on a single server.
  - This server could be the intranet web server.
  - The MailMarshal and/or WebMarshal logging databases can be hosted on this or another database server.
  - The MailMarshal Spam Quarantine Management and Web Administration Console could be • installed on the same server.
- Advantages: No cost for SQL Server software. Simplified installation and configuration (the MRC installer package includes SQL Express 2008 R2 Advanced with SP2, and configures MRC to use this instance).
- Disadvantages: SQL Express does not support abort of running reports. SQL Express supports limited export formats (PDF and Excel only). SQL Express Advanced must be installed as a package; you cannot add SQL Reporting Services to an existing SQL Express installation. (However, it may be possible to install SQL Express Advanced as a second instance on a server that already has SQL Express installed.) Database size is limited to 10 GB.

### 2.2 Standalone Server Installation (SQL Server 2005, 2008, 2008 R2)

- Install IIS, SQL Server, SQL Reporting Services, and Marshal Reporting Console on a single server. This scenario also applies if you want to use a pre-existing installation of SQL Express Advanced Edition.
  - This server could also host the MailMarshal and/or WebMarshal logging databases.
  - This server could host other IIS applications such as the MailMarshal Spam Quarantine Management and Web Administration Console (load permitting).

- Advantages: Full range of features. Single SQL server for all databases. Simplified • installation and configuration of Reporting Services (when SQL Server and SSRS are installed at the same time, a default configuration is created). No limitations on database size.
- Disadvantages: License required for SQL Server and SQL Reporting Services.

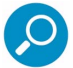

Note: MRC requires the SQL Server and SSRS instances to be installed on the same server. Although SSRS supports installation of the SSRS instance on a separate server, MRC does not currently support this scenario.

### 3 Hardware Prerequisites

The following are hardware prerequisites for the Marshal Reporting Console installation. Note that if Reporting Console databases are installed on the same computer as the MailMarshal SMTP/SEG, MailMarshal Exchange/ECM, and/or WebMarshal logging databases, the requirements for the product databases must also be considered. For information about MailMarshal and WebMarshal database sizing, see the User Guide for each product.

- Pentium, 3GHz
- 2 GB RAM
- Free disk space to support installation temporary files and databases (10 GB free recommended)
- If installing standalone, SQL Express requires a minimum of 600 MB of free disk space for installation (in addition to database storage space)

### 4 Software Prerequisites

The following are software prerequisites for the Marshal Reporting Console installation. Note that if Reporting Console is installed on the same computer as SQL Server, the SQL Server requirements must also be considered.

- Windows Server 2012 or 2012 R2 (installed as a 32 bit application)
- Windows Server 2008 SP2, 32 or 64 bit versions, or Server 2008 R2 (installed as a 32 bit application)
- Windows 7, 32 or 64 bit versions (installed as a 32 bit application) •
- Windows Vista Business or Ultimate, SP2, 32 or 64 bit versions (installed as a 32 bit application)
- Windows Server 2003, SP2 or above (32 bit versions, excluding R2) .
- Windows XP, SP3 or above (32 bit versions) .
- SQL Server:
  - Mixed Mode authentication enabled •
  - 2005 SP3, 2005 Express Advanced Edition SP3 •
  - 2008 SP1, 2008 Express Advanced Edition SP1 (for Windows 2012, SP3 is required)

All rights reserved. This document is protected by copyright and any distribution, reproduction, copying, or decompilation is strictly prohibited without the prior written consent of Trustwave.

- 2008 R2, 2008 R2 Express Advanced Edition (for Windows 2012, SP1 or above is required) •
- Internet Information Services 5.1 or above
- .NET Framework 3.5 SP1
- The Marshal Reporting Console installer automatically installs the Microsoft Report Viewer.
- Supported browsers (for client workstations):
  - Firefox 3.6 or above •
  - Internet Explorer 7 or above .

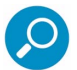

Note: To successfully connect to the MRC site using Internet Explorer from a computer running Windows Server 2003 or above, uninstall Internet Explorer Enhanced Security Configuration (IEESC) on the computer you are browsing from. IEESC blocks active content such as the ASP.NET code used by MRC. This behavior is by design. Adding the MRC site to "safe sites" may not resolve all issues created by IEESC

If you cannot uninstall IEESC, browse from another workstation, or use another browser such as Firefox.

You may also wish to enable "Intranet Settings" (disabled by default with some recent Windows service packs) in order to avoid repeated authentication prompts.

## **5** Installation Procedures

Installation varies depending on the selected installation type.

#### 5.1 Permissions

The SQL Report Server application requires write access to the Temporary ASP.NET files folder (by default, a path like C:\WINDOWS\Microsoft.NET\Framework\V2.0.050727\Temporary ASP.NET Files). The .NET framework installer included with SQL Reporting Services correctly sets this permission for the Network Service account. SQL Express Advanced also correctly sets this permission. However if you previously installed .NET framework, and then install SQL Reporting Services, this permission may not be set.

If you encounter an error referring to permissions on this folder, use Windows Explorer to set the permission. For more information, see this File Permissions topic from SQL Server Developer Center.

### 5.2 Standalone Installation (SQL Express Advanced)

To install Marshal Reporting Console, including SQL Express 2008 R2 Advanced with SP2, complete the following steps.

- 1. Obtain the MRC installer (download from Trustwave).
- 2. If necessary, obtain .NET Framework 3.5 SP1 (download from Microsoft).

On the target server:

- 3. Log on to the server as an account with local administrator permissions.
- 4. Enable IIS (if it is not already enabled). For information about enabling IIS on various Windows versions, see <u>Appendix: Enabling IIS</u>. Include Windows Authentication and ASP.NET support.
- 5. Enable Windows Power Shell.
- 6. Install .NET 3.5 SP1.

**Note:** You **must** enable IIS before installing the .NET framework. If you do not, SQL Express will not install correctly. For more information and troubleshooting help, see Trustwave Knowledge Base article <u>Q12054</u>.

- 7. Install Marshal Reporting Console.
  - a. On the SQL Server Options window, choose to install SQL Server 2008 R2 Express.

| Marshal Reporting Console - InstallShield Wizard                                                                                                    | × |
|----------------------------------------------------------------------------------------------------|---|
| SQL Server Options                                                                                                    |   |
| Please select where you would like to store the MailMarshal Reporting Console<br>database                                                                                                    |   |
|                                                                                                    |   |
| <ul> <li>Recommended: Automatically install and configure SQL Express 2008 R2 with<br/>Advanced Services.</li> </ul>                                                                            |   |
| Note:<br>* SQL Express 2008 R2 requires Windows Installer 4.5, Powershell1.0, and .Net<br>Framework 3.5 SP1. You may need to cancel this wizard to install these packages<br>before continuing. |   |
| *At the end of the installation, you may be required to restart your computer.                                                                                                    |   |
| O Use an existing installation of SQL Server.                                                                                                    |   |
| This option requires an installed and configured instance of SQL Server 2005 SP3 or<br>above with Reporting Services (SSRS).                                                                    |   |
|                                                                                                    |   |
| InstallShield                                                                                                    |   |
| < <u>B</u> ack <u>Next&gt;</u> Cancel                                                                                                    |   |

- b. On the **SQL Server Password** window, enter and confirm a strong password for the administrative account (SA), which will be created during installation.
- c. Setup now proceeds to extract and install SQL Server 2008 R2 Express. The server instance name is MRC\_SQLEXPRESS. This process can take 15 minutes or longer. It does not require additional input.

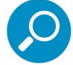

Note: If the SQL Server installation encounters any errors, it opens a report in a new window.

d. Continue with the **Installation Location** and **Ready to Install** windows. Setup installs the MRC program files.

e. On the Impersonate User Details window, enter the Windows account and password that Reporting Console will use for access to local resources. This should be a local administrator. If you plan to add users from the domain environment, this account must also be a domain administrator.

| 🕍 Marshal Reporting Con:                        | sole - Configuration Wizard                                                                                        | ×  |
|-------------------------------------------------|----------------------------------------------------------------------------------------------------|----|
| Impersonate User Detai                          | s                                                                                                    |    |
| Enter the administrator use                     | er name and password                                                                                               |    |
|                                                 |                                                                                                    |    |
| Please specify the Wi<br>prefix (e.g. Domain\U: | ndows Username including Domain or Computer Name<br>serName).                                                      |    |
| The Reporting Consol<br>For more information a  | le will use this credential to access Windows resources,<br>about required privileges, see the Installation Guide. |    |
| User Name: VM-EX                                | AMPLE16\Administrator                                                                                              |    |
| Password: •••••                                 | •••••                                                                                                    |    |
|                                                 |                                                                                                    |    |
|                                                 |                                                                                                    |    |
|                                                 |                                                                                                    |    |
|                                                 |                                                                                                    |    |
|                                                 | < <u>B</u> ack <u>N</u> ext > Cance                                                                                | el |

f. On the Email Configuration window, enter details of an email server that Marshal Reporting Console will use to deliver reports and administrative messages.

| 🕍 Marshal Repo                        | rting Console - Configuration Wizard 🔀                                                                                                    |  |  |
|---------------------------------------|----------------------------------------------------------------------------------------------------|--|--|
| Email Notification Details            |                                                                                                    |  |  |
| Enter informati<br>email.             | on required for the Marshal Heporting Lonsole to send                                                                                      |  |  |
| Enter the notific<br>authentication n | ation email address, SMTP server hostname and optionally select the<br>nethod to be used for delivering reports and notification by email. |  |  |
| Sender <u>E</u> mail:                 | MarshalReporting@example.com Iest                                                                                                    |  |  |
| Sen <u>d</u> er Name:                 | Marshal Reporting Console Server                                                                                                    |  |  |
| SMTP <u>S</u> erver:                  | mm01.example.com Port: 25 🗖 Use SSL                                                                                                    |  |  |
| 🔲 Use SMTP :                          | Authentication                                                                                                    |  |  |
| <u>U</u> ser lo                       | t 📃                                                                                                    |  |  |
| <u>P</u> assw                         | prd:                                                                                                    |  |  |
|                                       |                                                                                                    |  |  |
|                                       | < <u>B</u> ack <u>N</u> ext > Cancel                                                                                                    |  |  |

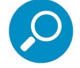

Note: The Sender Email address must be allowed to send mail through the specified server. The address should be valid for delivery and monitored by an administrator.

You can enter a user name and password for SMTP authentication, if required by the email server.

All rights reserved. This document is protected by copyright and any distribution, reproduction, copying, or decompilation is strictly prohibited without the prior written consent of Trustwave.

Click **Test** to verify the details by sending an email. Click **Next** to continue.

- g. Setup now connects to SQL Reporting Services and installs the reports.
- h. On the final window of the wizard, accept the defaults to start services and open the Console in a browser window.

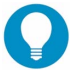

Tip: See the note about Internet Explorer Enhanced Security Configuration in the Software Prerequisites section. To complete configuration, you may need to connect from another workstation.

8. Connect to the Marshal Reporting Console website using an account that is an administrator of the server. On the Configuration>Databases tab, add MailMarshal and/or WebMarshal databases that you want to report on, and users who can access the website. To learn more about the options on this tab, see Help.

|                                                   | La chago and an an an an an an an an an an an an an |                                 |                               |                       |
|---------------------------------------------------|-----------------------------------------------------|---------------------------------|-------------------------------|-----------------------|
| Arshal Reporting Console                          |                                                     |                                 |                               | • 🔊 - 🖶 • 🔂 Pag       |
|                                                   | Logged                                              | In As: VM-EXAMPLE22\A           | dministrator   <u>User Se</u> | ttings   <u>Help?</u> |
| MARSI<br>Reporting                                |                                                     |                                 | New Report Manag              | ge Reports Configu    |
| Configuration                                     |                                                     |                                 |                               |                       |
| Databases                                         |                                                     | Marshal data                    | base configured.              |                       |
| Users and Groups                                  | Marshal Databases                                   | Marshal Databases               |                               |                       |
| Printers                                          | Туре                                                | Server Name                     | Database Name                 | Edit/Remove           |
| Retention Periods                                 | MailMarshal SMTP                                    | vm-example22\mrc_sqlexpre<br>ss | mailmarshal                   |                       |
|                                                   | MailMarshal Exchange                                | vm-example40\sqlexpress         | mailmarshalexchange           | 2                     |
| Email Settings                                    | Select Da                                           | tabase: MailMarshal SM          | TP Add                        | d Database            |
|                                                   | 4                                                   |                                 |                               |                       |
| Impersonate User Details                          |                                                     |                                 |                               |                       |
| Impersonate User Details<br>Report Customizations | Reporting Console (                                 | Configuration Database          |                               |                       |
| Impersonate User Details                          | Reporting Console (                                 | Configuration Database          | Database Name                 |                       |

#### 5.3 Same Server Installation (SQL Server 2005 or 2008)

The detailed instructions in this section assume that you have already installed and configured SQL Server and SQL Reporting Services on one computer. Marshal Reporting Console is installed on the same computer.

Trustwave has validated the following settings for SQL and Reporting Services in this scenario:

- Enable TCP/IP connections to SQL Server.
- Enable Mixed Mode authentication on SQL Server.

All rights reserved. This document is protected by copyright and any distribution, reproduction, copying, or decompilation is strictly prohibited without the prior written consent of Trustwave.

- Enable SQL Server Browser. This allows the Marshal Reporting Console installer to find the SQL Server.
- When you install Reporting Services at the same time as SQL Server, by default the Reporting Services installation creates appropriate settings. You can review these settings after installation using Reporting Services Configuration Manager. Ensure that Reporting Services is initialized before you install MRC.

On the target server for Marshal Reporting Console:

- 1. Install Marshal Reporting Console.
  - a. On the **Setup Type** window, select a Virtual Directory name used to connect to the web application.
  - b. On the Database Server Location window, select or enter the server name do not use (local). To specify a named instance, you can use the format servername\instancename. You may need to specify the instance if the server includes multiple instances, or if you are using a pre-existing installation of SQL Express (by default SQL Express creates an instance named SQLExpress).

Enter a SQL username and password.

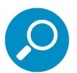

Note: The user account must be allowed to create databases.

- c. On the **Impersonate User Details** window, enter the Windows account and password that Reporting Console will use for access to local resources. This should be a local administrator. If you plan to add users from the domain environment, this account must also be a domain administrator.
- d. On the **Email Configuration** window, enter details of an email server that Marshal Reporting Console will use to deliver reports and administrative messages.

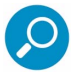

**Note**: The Sender Email address must be allowed to send mail through the specified server. The address should be valid for delivery and monitored by an administrator.

You can enter a user name and password for SMTP authentication, if required by the email server.

Click **Test** to verify the details by sending an email.

e. On the **SQL Report Services** window, enter the web address of the SQL Reporting Services website, and enter a deployment folder location. If necessary you can find the path using IIS Manager.

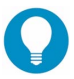

**Tip:** For instance, if the name of the server is intranetserver and you installed SQL Server as the default instance, the entry should be http://intranetserver/ReportServer.

f. On the final window of the wizard, accept the defaults to start services and open the Console in a browser window.

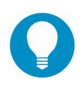

**Tip:** See the note about Internet Explorer Enhanced Security Configuration in the Software Prerequisites section. To complete configuration, you may need to connect from another workstation.

2. Connect to the Marshal Reporting Console website using an account that is an administrator of the server. On the Configuration tab, add MailMarshal SMTP/SEG, MailMarshal Exchange/ECM, and/or WebMarshal databases that you want to report on, and users who can access the website. To learn more about the options on this tab, see Help.

# 6 Appendix: Enabling IIS

This section briefly outlines the steps and options required to enable Internet Information Services on supported Windows versions.

#### 6.1 Windows Server 2008 or 2012

- 1. Open Server Manager.
  - For Windows 2008, Start>Administrative Tools>Server Manager.
  - For Windows 2012, Start>Server Manager.
- 2. Expand Roles.
- 3. Add the Role Web Server (IIS).

| Add Roles Wizard                                                                                             |                                                                                                    | ×                                                                                                    |
|----------------------------------------------------------------------------------------------------|----------------------------------------------------------------------------------------------------|----------------------------------------------------------------------------------------------------|
| Select Server Ro                                                                                             | les                                                                                                    |                                                                                                    |
| Before You Begin<br>Server Roles<br>Web Server (IIS)<br>Role Services<br>Confirmation<br>Progress<br>Results | Select one or more roles to install on this server.  Roles:  Active Directory Certificate Services  Active Directory Identification Services  Active Directory Uditweight Directory Services  Active Directory Role Management Services  Active Directory Role Management Services  Active Directory Role Management Services  Directory Role and Access Services  Print Services  Web Server (IIS)  More about server roles  Active Directory Role Services  Services  Active Directory Role Services  Active Directory Role Services  Active Directory Role Services  Active Directory Role and Access Services  Methods Services  Coll Services  Active Directory Role Services  Active Directory Role Services  Active Role Services  Active Role | Veb System (IIS) provides a reliable, manageable, and scalable Web application infrastructure.         > |

All rights reserved. This document is protected by copyright and any distribution, reproduction, copying, or decompilation is strictly prohibited without the prior written consent of Trustwave. Marshal Reporting Console 2.5 Installation Guide - November 25, 2013 4. On the Select Role Services window, in addition to the defaults, add Role Services **ASP.NET** and **Windows Authentication**.

| Before You Begin<br>Server Roles       Select the role services to install for Web Server (IIS):<br>Role services       Description:         Web Server (IIS)       If ITP Errors       If ITP Endirection         Confirmation       If Application Development.       Windows administrations in a Windows<br>domain to take advantage of the<br>domain to take advantage of the<br>domain take advantage of the<br>domain to take advantage of the<br>domain to take advantage of the<br>domain to take advantage of the<br>domain to take advantage of the<br>domain to take advantage of the<br>domain to take advantage of the<br>domain to take advantage of the<br>domain take advantage of the<br>domain take advantage of the<br>domain take advantage of the<br>domain to take advantage of the<br>domain to take<br>domain to take advantage of the<br>domain tadv | Add Roles Wizard Select Role Servi                                                                           | ices                                                                        | <u>الا</u>                                                                                                    |
|----------------------------------------------------------------------------------------------------|----------------------------------------------------------------------------------------------------|-----------------------------------------------------------------------------|----------------------------------------------------------------------------------------------------|
|                                                                                                    | Before You Begin<br>Server Roles<br>Web Server (IIS)<br>Role Services<br>Confirmation<br>Progress<br>Results | Select the role services to install for Web Server (IIS):<br>Role services: | Description:<br><u>Windows authentication</u> is a low cost<br>authentication solution for internal<br>Web sites. This authentication scheme<br>allows administrators in a Windows<br>domain intrastructure for<br>authenticating users. Do not use<br>Windows authentication if users who<br>must be authenticated access your<br>Web site from behind firewalls and<br>proxy servers. |

5. Complete the wizard to enable this component.

#### 6.2 Windows Vista

- 1. Navigate to Start>Control Panel>Programs and Features>Turn Windows features on or off.
- 2. Select Internet Information Services.
- 3. Expand Internet Information Services, expand the required feature sets, and select **ASP.NET** and **Windows Authentication**.

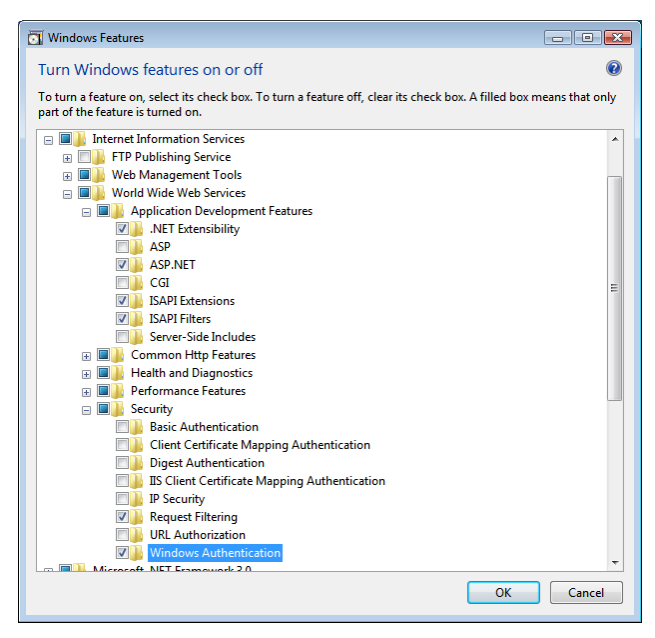

4. Click **OK** to enable this component.

All rights reserved. This document is protected by copyright and any distribution, reproduction, copying, or decompilation is strictly prohibited without the prior written consent of Trustwave.

#### 6.3 Windows Server 2003

- 1. Navigate to Start>Control Panel>Add/Remove programs>Add/Remove Windows components.
- 2. Select **Application Server** (the default limited set of options is all that is required).

| dows Components Wizard                                            |                                                           |                                                                |
|-------------------------------------------------------------------|-----------------------------------------------------------|----------------------------------------------------------------|
| Windows Components<br>You can add or remove co                    | omponents of Windows.                                     |                                                                |
| To add or remove a comp<br>part of the component will<br>Details. | onent, click the checkbox.<br>be installed. To see what's | A shaded box means that only<br>included in a component, click |
| <u>C</u> omponents:                                               |                                                           |                                                                |
| 🗹 📻 Accessories and l                                             | Jtilities                                                 | 4.9 MB 🔺                                                       |
| 🗹 📑 Application Server                                            |                                                           | 33.4 MB 💻                                                      |
| 🗌 📴 Certificate Service                                           | s                                                         | 1.4 MB                                                         |
| 🔲 🛄 E-mail Services                                               |                                                           | 1.1 MB                                                         |
| Eax Services                                                      |                                                           | 7.9 MB 🗾                                                       |
| Description: Includes ASI<br>Application S                        | P.NET, Internet Information<br>Server Console.            | Services (IIS), and the                                        |
| Total disk space required:                                        | 2.9 MB                                                    | Details                                                        |
| Space available on disk:                                          | 2232.0 MB                                                 | <u>i</u>                                                       |
|                                                                   | Z Back Nevts                                              | Cancel Help                                                    |

3. Complete the process to enable this component.

#### 6.4 Windows XP

1. Navigate to Start>Control Panel>Add/Remove programs>Add/Remove Windows components.

2. Select Internet Information Services (the default limited set of options is all that is required).

| Windows Components Wizard                                                                                                    |                                                       |
|----------------------------------------------------------------------------------------------------|-------------------------------------------------------|
| Windows Components<br>You can add or remove components of Windows XP.                                                                                                    | t                                                     |
| To add or remove a component, click the checkbox. A shaded by<br>part of the component will be installed. To see what's included in a<br>Details.<br><u>C</u> omponents:                          | ox means that only<br>a component, click              |
| □                                                                                                    | 3.8 MB ▲<br>0.0 MB ■<br>0.0 MB<br>13.5 MB<br>2.0 MR ▶ |
| Description: Includes Web and FTP support, along with support f<br>transactions, Active Server Pages, and database co<br>Total disk space required: 54.1 MB<br>Space available on disk: 4616.2 MB | or FrontPage,<br>nnections.                           |
| (Back)                                                                                                    | lext > Cancel                                         |

3. Complete the process to enable this component.

### About Trustwave

Trustwave is a leading provider of compliance, Web, application, network and data security solutions delivered through the cloud, managed security services, software and appliances. For organizations faced with today's challenging data security and compliance environment, Trustwave provides a unique approach with comprehensive solutions that include its TrustKeeper® portal and other proprietary security solutions. Trustwave has helped hundreds of thousands of organizations—ranging from Fortune 500 businesses and large financial institutions to small and medium-sized retailers—manage compliance and secure their network infrastructures, data communications and critical information assets. Trustwave is headquartered in Chicago with offices worldwide. For more information, visit <a href="https://www.trustwave.com">https://www.trustwave.com</a>.